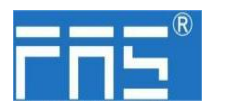

### FNI ECT-506-105-M

## IO Link Master 模块用户手册

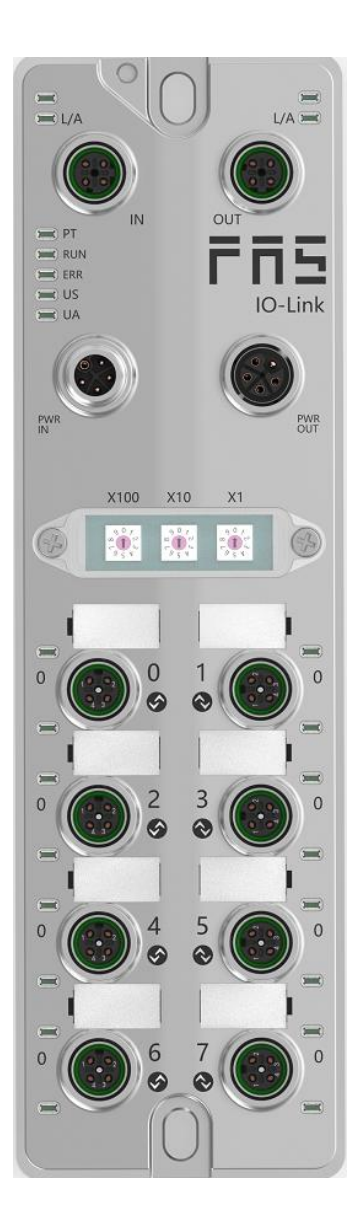

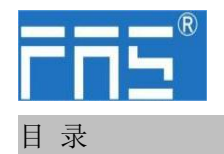

| 1 | 注释                            |    |
|---|-------------------------------|----|
|   | 1.1. 手册结构                     | 3  |
|   | 1.2. 排版习惯                     | 3  |
|   | 1.3. 符号                       | 3  |
|   | 1.4. 缩写词                      | 3  |
|   | 1.5. 视觉偏差                     | 4  |
| 2 | 安全性                           |    |
|   | 2.1. 预期用途                     | 4  |
|   | 2.2. 安装和启动                    | 4  |
|   | 2.3. 一般安全性注释                  | 4  |
|   | 2.4. 抗腐蚀性物质                   | 4  |
| 3 | 入门指南                          |    |
| - | 3.1. 模块综述                     | 5  |
|   | 3.2. 机械连接                     | 6  |
|   | 3.3. 电气连接                     | 6  |
| 4 | 技术数据                          |    |
|   | 4.1. 尺寸                       | 8  |
|   | 4.2. 机械数据                     | 8  |
|   | 4.3. 运行工况                     | 8  |
|   | 4.4. 电气数据                     | 8  |
|   | 4.5. 网络端口                     | 9  |
|   | 4.6. 功能指示器                    | 9  |
|   | 4.7. ECT 节点地址设置               | 11 |
| 5 | 集成                            |    |
|   | 5.1 PLC 集成教程                  |    |
|   | 5.1.1 欧姆龙 Sysmac studio 集成    | 12 |
|   | 5.1.2 BECKHOFF TwinCAT Xae 集成 | 15 |
|   | 5.1.3 汇川 InproShop 集成         | 20 |

5.1.3 汇川 InproShop 集成6 附录

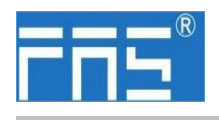

1 注释

1.1. 手册结构 此手册是按组织建立的,因此各章节之间是相互连接的。 章节 2: 基本安全性信息。 章节 3: 入门指南 章节4: 技术数据 ..... 1.2. 排版习惯 以下排版习惯用于此手册中。 枚举以列表形式显示,并带有项目符号。 列举 词目1 词目 2 动作 动作说明通过一个前三角形来表示。动作的结果以箭头来表示。 动作说明1 动作结果 动作说明2 步骤程序也可以在括号中按数字显示。 (1) 步骤 1 (2) 步骤 2 语法 数字: 十进制数显示没有附加指示符(如: 123) 十六进制数显示带有附加的指示符 hex (如: 00<sub>hex</sub>) 或带有前缀 "0X" (如: 0x00) 交叉引用表示在哪里可以找到关于这个主题的附加信息。 交叉引用 1.3. 符号 注释 此符号表示一般注释。 注意! 此符号表示最应该注意的安全通知。

 1.4.缩略词
 FNI
 FAS 网络接口

 I
 标准输入端口

 ECT
 EtherCAT

 EMC
 电磁兼容性

 FE
 功能接地

 0
 标准输出端口

 1.5.视角偏差
 此手册中的卡品视图和解释可能与实际产品有所偏差。它们只是左右解

释说明材料所用。

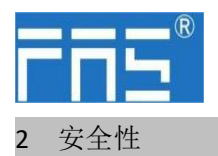

2

FuYanShengElectronic(FuJian)Co.,Ltd.

| 2.1.  | 预期用途        | 此手册描述作为分散式输入和输出模块,用于连接到一个工业网络。                                                                                                    |
|-------|-------------|----------------------------------------------------------------------------------------------------|
| 2.2.  | 安装和启动       | 注意事项!<br>安装和启动只能由受过培训的专门人员来执行。有资格的个人<br>是指熟悉产品安装和操作的,且具有执行此操作所需的资质。<br>任何未经授权的操作或违法不恰当的使用造成的损坏,不包括<br>在生产商的质保范围之内。设备操作员应负责保证遵守相应的<br>安全性和事故预防规章制度。                                                                                                    |
| 2.3.  | 一般安全性<br>注释 | <ul> <li>调试和检查</li> <li>在调试之前,应仔细阅读用户手册内容。</li> <li>此系统不能再以下应用环境中使用:即人员安全取决于设备功能的。</li> <li>预期使用</li> <li>制造商提供的质保范围和有限责任声明不包含以下原因导致的损坏:</li> <li>未经授权的篡改操作</li> <li>不恰当的使用操作</li> <li>与用户手册中提供的说明解释不符的使用、安装和操作处理</li> <li>业主/操作员的义务</li> <li>此设备是一件符合 EMC A 类的产品。此设备会产生 RF 嗓音。</li> <li>业主/操作员必须采取恰当的预防措施来使用此设备。此设备只能使用与此设备相匹配的电源,以及只能连接批准适用的电缆。</li> <li>故障</li> <li>倘若缺陷或设备故障无法纠正时,必须停止对设备进行操作运行,以免遭受未经授权使用可能造成的损坏。</li> <li>只有在外壳完全安装好后,才能确保预期的使用。</li> </ul> |
| 2. 4. | 耐腐蚀性        | 注意事项!<br>FNI 模块通常具有良好的耐化学性和耐油性特征。当使用在腐蚀性媒介中(例如高浓度的化学、油、润滑剂和冷却剂等物质媒介(也就是水含量很低)中),在相应的应用材质兼容性之前,必须对上述媒介进行检查确认。如果由于这种腐蚀性介质而导致模块故障或损坏,则不能要求缺陷索赔。                                                                                                    |
|       | 危险电压        |                                                                                                    |

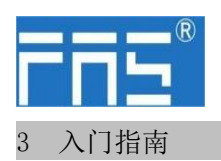

#### 3.1. 模块综述

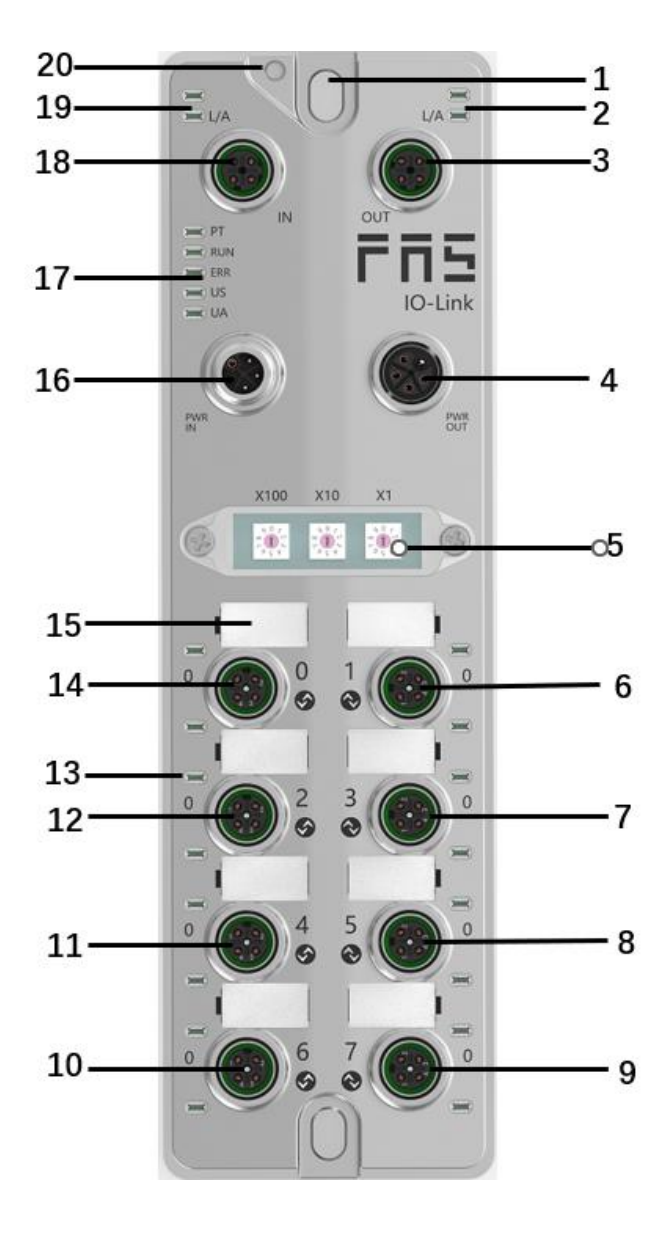

- 1 安装孔
- 2 网络口2 状态指示灯
- 3 网络口 2
- 4 电源输出口
- 5 拨码开关
- 6 端口 1
- 7 端口 3

 8 端口 5
 15 端口标识板

 9 端口 7
 16 电源输入口

 10 端口 6
 17 模块指示灯

 11 端口 4
 18 网络口 1

 12 端口 2
 19 网络口 1 状态指示灯

 13 端口状态指示灯
 20 接地连接

 14 端口 0
 10

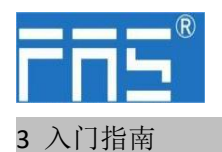

3.2. 机械连接 模块是使用 2 个 M6 螺栓和 2 个垫圈来连接的。 隔离垫作为附件提供。

#### 3.3. 电气连接

3.3.1 电源接口(L-code)

电源输入口定义

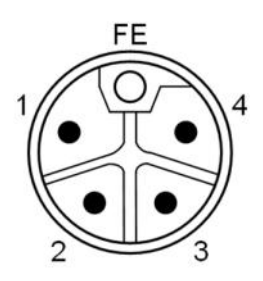

电源输出口定义

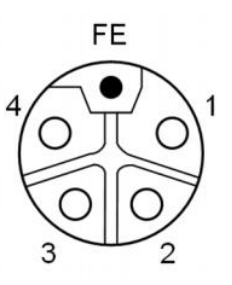

| 引脚 | 功能    | 描述      |
|----|-------|---------|
| 1  | Us+   | +24V(棕) |
| 2  | Ua-*  | 0V(白)   |
| 3  | Us-   | 0V(蓝)   |
| 4  | Ua+*  | +24V(黑) |
| FE | 功能接地* | FE(黄绿)  |

注释:

1.如有可能,单独提供传感器/模块电源和执行器电源。
 总电流<9A,即使执行器电源使用菊花链连接,所有模块的总电流<9A。</li>
 2.从壳体到机器的 FE 连接必须是低阻抗的,且尽可能的保持短。

#### 3.3.2 网络接口(D-code)

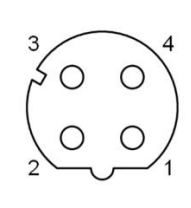

| 引脚 | 功能  |       |
|----|-----|-------|
| 1  | Tx+ | 发送数据+ |
| 2  | Rx+ | 接收数据+ |
| 3  | Tx- | 发送数据- |
| 4  | Rx- | 接收数据- |

注释:

未使用的接口必须用端盖盖住,以满足 IP67 防护等级。

#### 第6页共22页

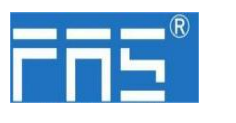

3.3.3 I/O-端口(A-code)

### Port0~Port7 定义:

|        | 引脚 | 功能              |
|--------|----|-----------------|
| ~~ 2   | 1  | +24V(棕)         |
| $O_5O$ | 2  | 输入/输出(白)        |
| $\sim$ | 3  | 0V(蓝)           |
|        | 4  | 输入/输出/IOLINK(黑) |
| 3      | 5  | FE              |

### Port4~Port7 定义:

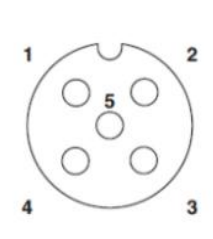

| 引脚 | 功能            |
|----|---------------|
| 1  | +24V(棕)       |
| 2  | 输入(白)         |
| 3  | <b>0V</b> (蓝) |
| 4  | 输入/IOLINK(黑)  |
| 5  | FE            |

注释:

- 1、关于数字传感器输入,请遵循 EN61131-2,类型 2 的输入指导。
- 2、引脚 2、4 单路输出电流最大 2A。模块总电流<9A.
- 3、未使用的 I/O 端口插座必须用端盖盖住,以满足 IP67 防护等级。

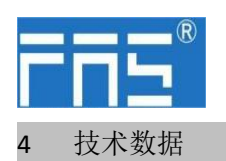

4.1. 尺寸

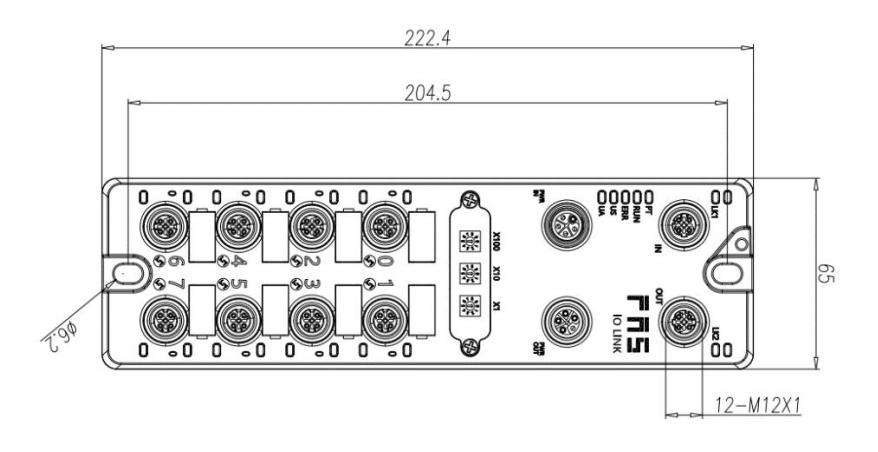

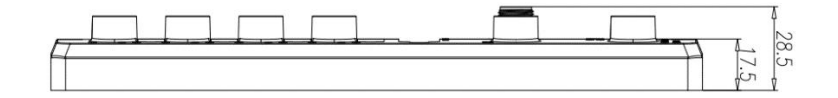

4.2 机械数据

| 壳体材质             | 压铸铝壳,镀珍珠镍         |
|------------------|-------------------|
| 壳体等级符合 IEC 60529 | IP67(仅在插入时或堵头时)   |
| 电源接口             | L-Code(公和母)       |
| 输入端口/输出端口        | M12,A-Code(8*5)   |
| 尺寸(W*H*D)        | 65mm*222mm*25.8mm |
| 安装类型             | 2-通孔安装            |
| 接地母线附件           | M4                |
| 重量               | 约 670g            |

#### 4.3. 运行工况

| 运行温度 | -5° C ~ 70° C  |
|------|----------------|
| 存储温度 | -25° C ~ 70° C |

#### 4.4. 电气数据

| 电源电压            | 18~30V DC,符号 EN61131-2 |
|-----------------|------------------------|
| 电压波动            | <1%                    |
| 电源电压 24V 时的输入电流 | <130mA                 |

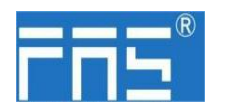

4.5 网络端口

| 端口                  | 2 x 10Base-/100Base-Tx        |
|---------------------|-------------------------------|
| 端口连接                | M12, D-Code                   |
| 符合 IEEE 802.3 的电缆类型 | 屏蔽双绞线,最小 STP CAT 5/STP CAT 5e |
| 数据传输率               | 10/100 M bit/s                |
| 最大电缆长度              | 100m                          |
| 流量控制                | 半工况/全工况(IEEE 802.3-PAUSE)     |

#### 4.6 功能指示符

| 3   | - | PT  |
|-----|---|-----|
| -   | - | RUN |
| 300 |   | ERR |
| 3   | - | US  |
| 300 | - | UA  |

|  | РТ | 蓝色 | EtherCat 通信协议 |
|--|----|----|---------------|
|--|----|----|---------------|

#### PN 通讯协议模块状态

| LED | 显示    | 功能                   |
|-----|-------|----------------------|
|     | 绿灯关闭  | 工作正常                 |
|     | 绿灯闪烁  | 预运行                  |
| DUN | 2.5Hz | 顶运11: 反备处于顶运11 扒芯    |
| RUN | 绿色闪烁  | <u> </u>             |
|     | 1HZ   | 女主运们: 反奋处于女主运行状态     |
|     | 绿色常亮  | 运行:设备处于运行状态          |
|     | 关闭    | 设备 EtherCAT 通信处于工作状态 |
|     | 红色闪烁  | <b>即</b> 罢 干 汝       |
| EDD | 2.5HZ | <u> </u>             |
| ENN | 红色闪烁  | 大地建设                 |
|     | 1HZ   | <b>平地</b> 相庆         |
|     | 红色双闪  | 应用程序监视超时             |
| UC  | 绿色    | 输入电压正常               |
| 03  | 红色闪烁  | 输入电压低 (<18 V)        |
|     | 绿色    | 输出电压正常               |
| UA  | 红色闪烁  | 输出电压低 (< 18 V)       |
|     | 红色常亮  | 不存在输出电压(<11 V)       |

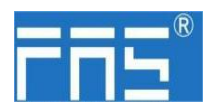

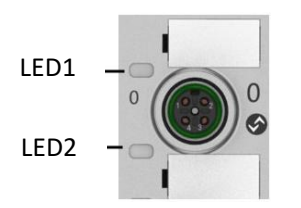

#### I/O 端口状态

| LED  | 状态   | 功能               |
|------|------|------------------|
| LED1 | 关闭   | Pin4 输入或输出的状态为 0 |
| LED1 | 黄色   | Pin4 输入或输出的状态为 1 |
| LED1 | 红色   | 端口配置为输入: Pin1 过流 |
|      |      | 端口配置为输出: Pin4 过流 |
| LED1 | 红色闪烁 | 端口配置为输出: Pin1 过流 |
| LED1 | 绿色   | IOLink 己连接       |
| LED1 | 绿色闪烁 | IOLink 未连接       |
| LED2 | 关闭   | Pin2 输入或输出的状态为 0 |
| LED2 | 黄色   | Pin2 输入或输出的状态为 1 |
| LED2 | 红色   | 端口配置为输入: Pin1 过流 |
|      |      | 端口配置为输出: Pin2 过流 |
| LED2 | 红色闪烁 | 端口配置为输出: Pin1 过流 |

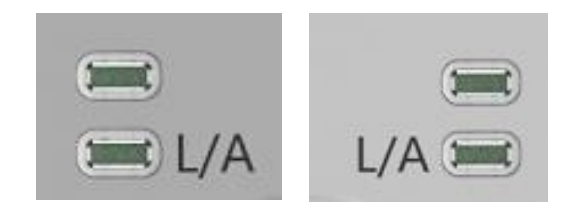

网络口状态

| LED       | 状态   | 功能    |
|-----------|------|-------|
| IN(L/A)   | 绿色闪烁 | 数据传输中 |
| OUT (L/A) | 绿色闪烁 | 数据传输中 |

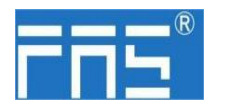

4.7 EtherCAT 节点地址设定

#### 1.通过拨码设定(1~192 或 401~499)

- a.切换到 EtherCAT 通讯协议,X100 拨码为地址百位,X10 拨码为地址 十位, X1 拨码为地址个位
- b.通电状态下拨码后需重新上电
- 2.通过 PLC 设定
  - a.切换到 EtherCAT 通讯协议, X100 拨码为 0, X10 拨码为 0, X1 拨码 为 0
  - b.通过 PLC 软件设定节点地址

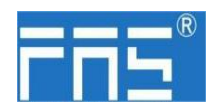

5 技术数据

5.1 PLC 集成

#### 5.1.1 欧姆龙 NX1P2 Sysmac Studio

中集成

这里,您将看到如何将该模块集成到欧姆龙 PLC 示例,以 欧姆龙 NX1P2 PLC 为例

**安装 ESI 文件:**配置和设置---EtherECT---右击主设备---点击显示 ESI 库---弹出的窗口中点击"安装文件"---选择对应产品 ESI 文件

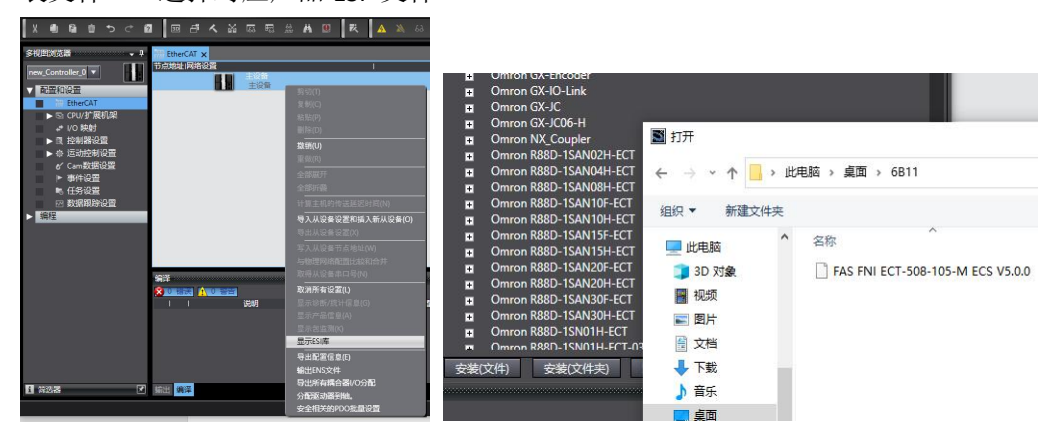

**创建模块:**点击右侧工具箱---找到 FAS Fieldbus Modules---选择产品型号 FNI ECT-506-105-M 双击对应产品加入到主设备

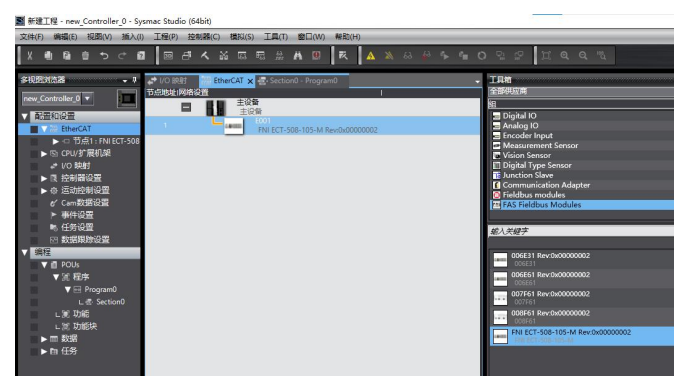

**模块插槽数据(IOLINK 模式):** 右击模块---选择编辑模块配置---将需要的数据拖入模块插槽中---从站若有输出信号需把主站 PIN2 打开---点击 I/O 映射---给予 Digital Output Mapping\_Output Pin 2 一个变量----在程序里有用到输出信号的端口 Output Pin 2 置 1---即为组态成功!

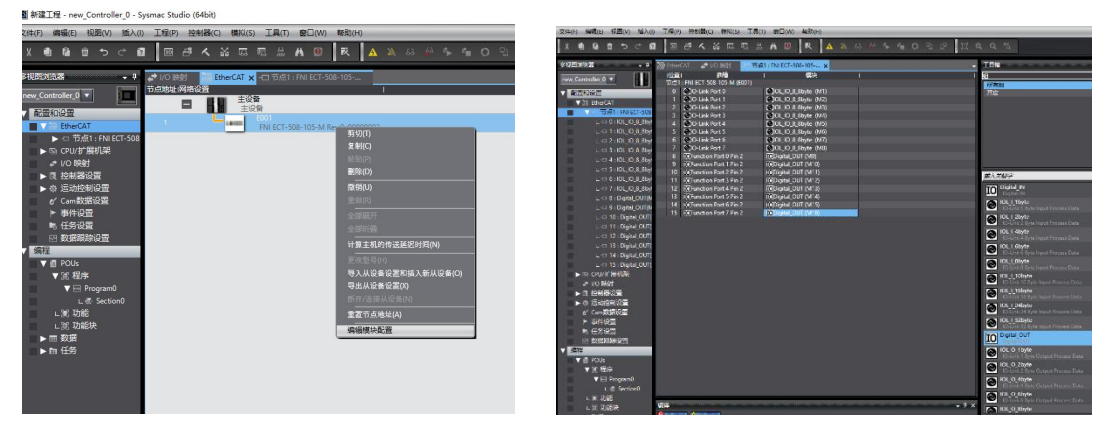

#### 第12页共22页

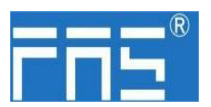

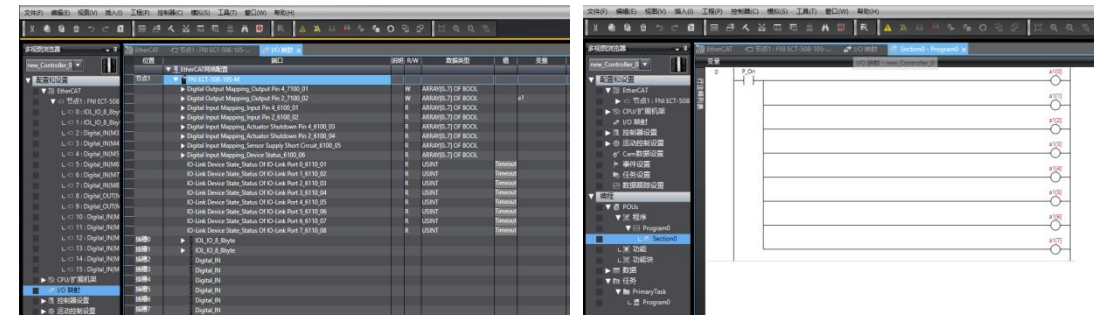

#### 模块 I/O 变量:

Digital Output Mapping\_Output Pin 4 Digital Output Mapping\_Output Pin 2 Digital Input Mapping\_Input Pin 4 Digital Input Mapping\_Input Pin 2 Digital Input Mapping\_Actuator Shutdown Pin 4 Digital Input Mapping\_Actuator Shutdown Pin 2 Digital Input Mapping\_Sensor Supply Short circuit Digital Input Mapping\_Device Status 数字输出映射\_输出引脚 4 数字输出映射\_输出引脚 2 数字输入映射\_输入引脚 2 数字输入映射\_输入引脚 2 输入引脚 4 短路检测 输入引脚 1 引脚 3 短路检测 设备过程输入状态

| <u> </u> |                                    |               | 设备            | 过程输入          | 入状态功          | 能描述           |               |               |               |
|----------|------------------------------------|---------------|---------------|---------------|---------------|---------------|---------------|---------------|---------------|
| 子节       | 功能说明                               | Bit7          | Bit6          | Bit5          | Bit4          | Bit3          | Bit2          | Bit1          | Bit0          |
| 0        | 标准 I0 输入<br>0=无信号<br>1=有信号         | Port7<br>Pin4 | Port6<br>Pin4 | Port5<br>Pin4 | Port4<br>Pin4 | Port3<br>Pin4 | Port2<br>Pin4 | Port1<br>Pin4 | PortO<br>Pin4 |
| 1        | 标准 I0 输入<br>0=无信号<br>1=有信号         | Port7<br>Pin2 | Port6<br>Pin2 | Port5<br>Pin2 | Port4<br>Pin2 | Port3<br>Pin2 | Port2<br>Pin2 | Port1<br>Pin2 | PortO<br>Pin2 |
| 2        | 短路检测(Pin4<br>过流)<br>0=无过流<br>1=有过流 | _             | _             | _             | _             | Port3<br>Pin4 | Port2<br>Pin4 | Port1<br>Pin4 | Port0<br>Pin4 |
| 3        | 短路检测(Pin2<br>过流)<br>0=无信号<br>1=有信号 | _             | _             | _             | _             | Port3<br>Pin2 | Port2<br>Pin2 | Port1<br>Pin2 | Port0<br>Pin2 |
| 4        | 短路检测(Pin1<br>过流)<br>0=无信号<br>1=有信号 | Port7<br>Pin1 | Port6<br>Pin1 | Port5<br>Pin1 | Port4<br>Pin1 | Port3<br>Pin1 | Port2<br>Pin1 | Port1<br>Pin1 | Port0<br>Pin1 |
| 5        | I0Link 通讯状态<br>0=未连接<br>1=已连接      | Port7         | Port6         | Port5         | Port4         | Port3         | Port2         | Port1         | Port0         |

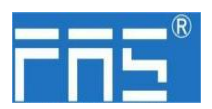

**FuYanShengElectronic(FuJian)Co.,Ltd.** 

| 6 | IOLink PD 有效<br>0=禁止<br>1=使能 | Port7 | Port6 | Port5 | Port4 | Port3 | Port2 | Port1 | Port0 |
|---|------------------------------|-------|-------|-------|-------|-------|-------|-------|-------|
| 7 | 模块状态                         | -     | -     | -     | Us 过压 | Ua 过压 | 过热    | Us 欠压 | Ua 欠压 |

模块插槽数据(普通 IO 模式): 右击模块---选择编辑模块配置---将需要的数据拖入模块插 槽中(0~7: Pro0~7 PIN4 引脚作用, 8~15: Pro0~7 PIN2 引脚作用)---点击 I/O 映射---进行对 端口的 PIN2 PIN4 引脚进行输入输出变量设置

| 2件(F) 编辑(E) 税置(V) 插入(I) 工程(P) 控制器(C) 構拟(S) 工具(T) 在20(W) 時助(H) | 文字の 義務の 初期(の 銘人の 1999) 没有難にの 補約(の 補約(の 単称)の 単称(の)                                                                                                    |
|---------------------------------------------------------------|----------------------------------------------------------------------------------------------------|
| 米豊富市サイ督 国本大阪局局総委会 天 🗛 ※※※ ※ = ○公                              | ※●単合した 日田市大阪日町井田田 天 ▲米王王やもののいい 日のらら                                                                                                    |
| Reductation                                                   | Name         Name         Name           • Company         • Company |

如上图 Pro0~7 PIN4 为输入设置, Pro0~7 PIN2 为输出设置 即在 I/O 变量里 Digital Output Mapping\_Output Pin 2 Digital Input Mapping\_Input Pin 4 填入变量 后续即可在程序里进行编程 ---- 组态完成!

| 文件(F) 编辑(F) 报用(V) 插入(I) 工程(P) 控      | 刻骨(G) 構                   | 4(5) 工具(7) 全日(W) 与新(H)                                                                                                    |          |                    |     |
|--------------------------------------|---------------------------|----------------------------------------------------------------------------------------------------|----------|--------------------|-----|
| X 4 6 8 5 C 6 6 6                    |                           | <b>□ = + + 0    R   ▲ ×</b> ↔ ↔ ↔                                                                                                    |          | 2 HAA              |     |
| \$1683193 <b>8 .</b> 0               | an timerCAT               | (미 표류) ( PN ECT-508-105 VO JEIN 🗙 🚭 Sectorio -                                                                                                    | Program® |                    |     |
| rew Controller 0 *                   | 67                        | MO DA                                                                                                    | BRE R.W  | 5540               | 2.0 |
|                                      | 7.01                      | The second second secon |          |                    |     |
| A REMARKED                           |                           | <ul> <li>Print D. 11 (000 100 100 100 100 100 100 100 100</li></ul>                                                                                                    |          |                    |     |
| V 20 EtherCAT                        |                           | <ul> <li>Deput Colput Mapping Colput Park 7 100 01</li> <li>Deput Colput Mapping Colput Park 7 100 01</li> </ul>                                                                                                    |          | AREAND TICK BOOK   | 1   |
| ▼ <= 15,£1 : FNI ECT-508-105-M(E001) |                           | <ul> <li>Disitial innut Manajara Innut Rin &amp; 6100 01</li> </ul>                                                                                                    |          | ARRAYIN TICE BOCK  | 3   |
| L C 0: Digital_IN(M1)                |                           | In Desired Instant Manager Instat Die 2 6100 02                                                                                                    |          | XREAMO TIOS BOXX   |     |
| L C 1: Digital_IN(M2)                |                           | Dividal Innut Manaine Actuator Statistics No. 4 6100.03                                                                                                    | 8        | ARRAVID TI OF BOOK |     |
| L <= 2 : Digital_IN(M3)              |                           | Disital Innut Mansing Actuator Ductionen No. 2 6100 04                                                                                                    |          | AREANID TI OF BOOK |     |
| L C 3 ( Digital_IN(M4)               |                           | Diatel Input Mercing Sensor Supply Short Circuit 6100 05                                                                                                    |          | ARRAYED TI OF BOOK |     |
| L CI 4 : Digital IN(M5)              |                           | Digital Input Mapping Device Status 6100.06                                                                                                    |          | ARRANID.71 OF BOOL | 3   |
| L CI 5 : Digital IN(M6)              |                           | IO-Link Device State Status Of IO-Link Port 0 6110 01                                                                                                    |          |                    |     |
| L <1 6 Dioted DKM71                  |                           | IO-Link Device State Status OF IO-Link Port 1 6110 02                                                                                                    |          | USINT              |     |
| L CT 7 ( District Billing)           |                           | IO-Link Device State Status Of IO-Link Port 2 6110 03                                                                                                    |          |                    | 100 |
| L C B Dottel CITMB                   |                           | IO-Link Device State_Status Of IO-Link Port 3_6110_04                                                                                                    |          | USINT              |     |
|                                      |                           |                                                                                                    |          | USINT              |     |
|                                      |                           | ID-Link Device State_Status Of ID-Link Port 5_6110_06                                                                                                    |          |                    | 2   |
| L C 10: Digital_CON(M11)             |                           | IO-Link Device State_Status Of IO-Link Port 6,6110,07                                                                                                    |          | USINT              | 3   |
| L <= 11 (Digital_OUT(M12)            |                           | ID-Link Device State_Status Of ID-Link Port 7_6110_08                                                                                                    |          | USINT              | -   |
| L <= 12 : Digital_OUT(M13)           | 1580                      | Digital_IN                                                                                                    |          |                    |     |
| L <= 13 ( Digital_OUT(M14)           | 10481                     | Digital IN                                                                                                    |          |                    |     |
| L <= 14 : Digital_OUT(M15)           | 16492                     | Dotal IN                                                                                                    |          |                    |     |
| L C 15 : Digital_OUT(M16)            | NAME:                     | Dortal IN                                                                                                    |          |                    |     |
| D CPU/P HILLY                        | 1584                      | Doted IN                                                                                                    |          |                    |     |
| VO Stat                              | Self-to                   | Distal IN                                                                                                    |          |                    |     |
| N 12 170808078                       | 1246                      | Dontal IN                                                                                                    |          |                    |     |
|                                      | 1687                      | Daital IN                                                                                                    |          |                    |     |
| - C 81200.000                        | SEM 0                     | Destal OUT                                                                                                    |          |                    |     |
|                                      | NE NO                     | Desired OUT                                                                                                    |          |                    |     |
|                                      | 100                       | Delle Olt                                                                                                    |          |                    |     |
| A CONTRACT                           | 85.8811                   | Deepl OIT                                                                                                    |          |                    |     |
| ET REPRESENT                         | 855812                    | Deniel OVT                                                                                                    |          |                    |     |
| ▼ 编程                                 | 100010                    | Denie Olif                                                                                                    |          |                    |     |
| <b>V</b> # 2016                      | and the owner whether the |                                                                                                    |          |                    |     |

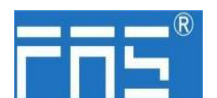

 5.1.2 在 BECKHOFF TwinCAT 在这里,您将看到如何将该模块集成到 TwinCAT XAE 中的 XAE 中 示例,以 CX5050 PLC 为例: 集成

添加 PLC 路径:

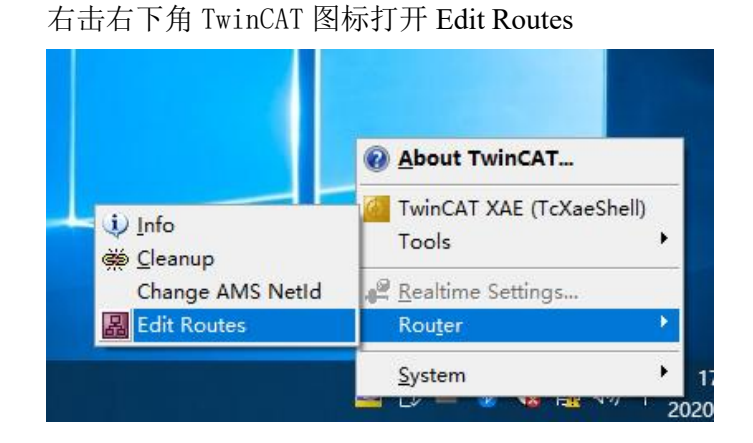

点击 Add...; 添加路径 (Add Route Dialog)

| loute | Connected | AmsNetId | Address | Туре | Comment |  |
|-------|-----------|----------|---------|------|---------|--|
|       |           |          |         |      |         |  |
|       |           |          |         |      |         |  |
|       |           |          |         |      |         |  |
|       |           |          |         |      |         |  |
|       |           |          |         |      |         |  |
|       |           |          |         |      | _       |  |

#### Broadcast Search-选择 PLC(CX-3D0A4)-Add Route

|                                                                                                    |                                                                                |                               |                        |                                                                                  |                     | ×                                                                                                |
|----------------------------------------------------------------------------------------------------|--------------------------------------------------------------------------------|-------------------------------|------------------------|----------------------------------------------------------------------------------|---------------------|--------------------------------------------------------------------------------------------------|
| Enter Host Name / IP:                                                                                            |                                                                                |                               |                        | Refresh Status                                                                   |                     | Broadcast Search                                                                                 |
| Host Name Connected<br>CX-3DB0A4                                                                                 | Address<br>169.254.196.80                                                      | AMS NetId<br>5.61.176.164.1.1 | TwinCAT<br>3.1.4024    | OS Version<br>Win CE (6.0)                                                       | Fingerpr<br>EE34BAJ | rint<br>F81AC3E868A08891DBA4                                                                     |
|                                                                                                    |                                                                                |                               |                        |                                                                                  |                     | >                                                                                                |
| Route Name (Target):<br>AmsNetId:<br>Fransport Type:<br>Address Info:<br>O Host Name II I                        | CX-3DB0A4<br>5.61.176.164.1<br>TCP_JP<br>169.254.196.80<br>> Address           | 1<br>~<br>0                   | Rout<br>Targ<br>O<br>O | e Name (Remot<br>jet Route<br>Project<br>Static<br>Temporary                     | e): [[              | ><br>DESKTOP-6GGGT9H<br>Remote Route<br>None / Server<br>③ Static<br>〇 Temporary                 |
| Route Name (Target):<br>AmsNetId:<br>Transport Type:<br>Address Info:<br>Host Name II<br>Connection Timeout (s): | CX-3DB0A4<br>5.61.176.164.1<br>TCP_IP<br>169.254.196.80<br>> Address<br>5<br>5 | 1<br>~<br>0                   | Rout<br>Tarç<br>O<br>O | e Name (Remot<br>get Route<br>Project<br>Static<br>Temporary<br>Ivanced Setting: | ve): [[<br>s []     | ><br>DESKTOP-66GGT9H<br>Remote Route<br>None / Server<br>© Static<br>Temporary<br>Unidirectional |

第 15 页 共 22 页

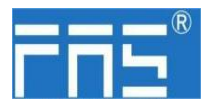

输入默认密码"1"-点击 OK,完成 PLC 路径添加

| Secure ADS (Twint       | CAT 3.1 >= 4024)<br>ate |                                           |    |
|-------------------------|-------------------------|-------------------------------------------|----|
| Check Fingerprint       | EE34BAF81AC3E868A0B891D | BABF5A7F9397D0BBBB987D12202DE429EA0810C0E |    |
| Compare with:           |                         |                                           |    |
| O Shared Certificate    | Authority (CA)          | Ignore Common Nar                         | ne |
| O Preshared Key (PS     | iK)                     |                                           |    |
| Remote User Credentials |                         | 密码 1                                      |    |
| User                    | Administrator           | Password:                                 |    |

#### 添加设备配置文件: FAS FNI-ECT-506-105 (由 FAS 提供)

将文件复制到以下路径完成配置文件添加: C:\TwinCAT\3.1\Config\IO\EtherCAT

| 文件 主页      | 共享     | 五音                               |                       |          |          |                   | ~ 6 |
|------------|--------|----------------------------------|-----------------------|----------|----------|-------------------|-----|
| ⊢ → ~ ↑    | Hdti < | 出版 > 本地磁盘 (C:) > TwinCAT > 3.1 > | Config > Io > EtherCA | т        |          | ~ 〇 一接派"EtherCAT" | ρ   |
|            |        | 名称                               | 修改日期                  | 実型       | 大小       |                   |     |
| ★ 快速访问     |        | Beckhoff EPP7xxx                 | 2019/11/25 11:36      | XML S2RE | 2.215 KB |                   |     |
| 三 東南       | 1      | Beckhoff EPP9xxx                 | 2019/10/15 14:54      | XML 文档   | 197 KB   |                   |     |
| - 下戦       | 1      | Beckhoff EPx9xx                  | 2019/11/19 8:25       | XML文档    | 629 KB   |                   |     |
| 2 文档       | 1      | Beckhoff EQ1xxx                  | 2015/11/12 14:24      | XML文档    | 22 KB    |                   |     |
| - 西片       | 1      | Beckhoff EQ2oox                  | 2016/11/23 10:42      | XML 3288 | 73 KB    |                   |     |
|            | 10     | Beckhoff EQ3xxx                  | 2016/11/22 11:22      | XML S288 | 1,386 KB |                   |     |
| 12/12/89   |        | Beckhoff ER1xxx                  | 2016/11/21 15:46      | XML SZES | 165 KB   |                   |     |
| 🥩 网络       |        | Beckhoff ER2xxx                  | 2016/11/21 14:32      | XML文档    | 259 KB   |                   |     |
|            |        | Beckhoff ER3xox                  | 2017/6/9 13:35        | XML文档    | 1,177 KB |                   |     |
|            |        | Beckhoff ER4xxx                  | 2016/11/22 12:58      | XML 文档   | 318 KB   |                   |     |
|            |        | Beckhoff ER5xxx                  | 2016/3/14 11:52       | XML 3239 | 273 KB   |                   |     |
|            |        | Beckhoff ER6xxx                  | 2016/3/14 11:52       | XML 文档   | 494 KB   |                   |     |
|            |        | Beckhoff ER7xxx                  | 2019/2/14 8:50        | XML 文档   | 2,717 KB |                   |     |
|            |        | Beckhoff ER8xox                  | 2016/3/14 11:52       | XML 文档   | 207 KB   |                   |     |
|            |        | Beckhoff EtherCAT EvaBoard       | 2015/2/4 12:57        | XML文档    | 72 KB    |                   |     |
|            |        | Beckhoff EtherCAT Terminals      | 2015/2/4 12:57        | XML文档    | 53 KB    |                   |     |
|            |        | Beckhoff FB1XXX                  | 2017/5/24 12:26       | XML 3288 | 49 KB    |                   |     |
|            |        | Beckhoff FCxxxx                  | 2015/2/4 12:57        | XML S285 | 21 KB    |                   |     |
|            |        | Beckhoff FM3xxx                  | 2018/6/29 15:05       | XML文档    | 367 KB   |                   |     |
|            |        | Beckhoff ILxxxx-B110             | 2015/2/4 12:57        | XML文档    | 8 KB     |                   |     |
|            |        | # FAS CTEU-ECT V4.6.0            | 2020/10/10 10:01      | XML 文档   | 14 KB    |                   | ~   |
| 101 个项目 洪河 | P1个项目  | 5 13.5 KB                        |                       |          |          |                   | 8.2 |

#### 新建工程:

打开 TwinCAT XAE 软件----文件-新建-项目---选择 TwinCAT XAE Project-输入名称-确定

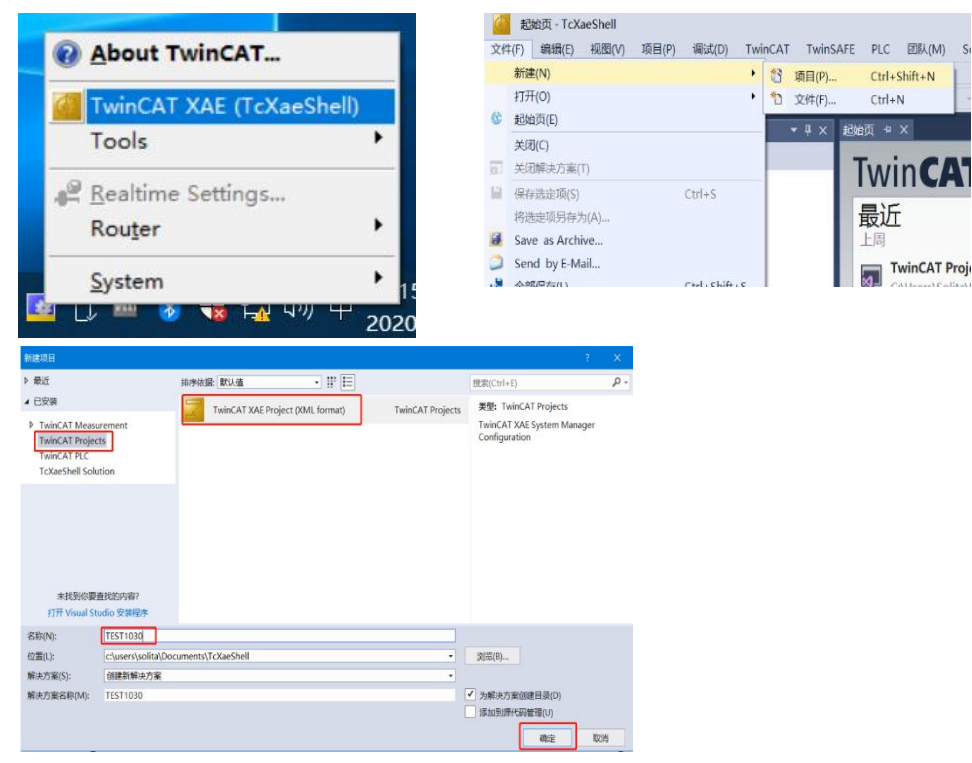

第16页共22页

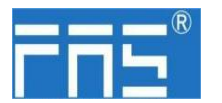

#### 选择目标系统:

SYSTEM-Choose Target System-选择 PLC(CX-3DBOA4)-OK

| 解決方案资源管理器                                         | - 4 ×        | TEST1030 @ X                                                                                                    |
|---------------------------------------------------|--------------|----------------------------------------------------------------------------------------------------|
|                                                   | × ۽ -<br>- م | TESTI020 • ×<br>General Settings Additional Files<br>2<br>TwinCAT System Measure<br>v3.1 (Build 4309)<br>Versi Choose Target System<br>Eng<br>Eng<br>Eng<br>Eng<br>Eng<br>Eng<br>Eng<br>Eng |
| TeccM Objects MOTION MOTION SAFETY C ANALYTICS VO |              | Proj 3<br>Seech (Eterret).<br>Cop<br>(Elid7b)A                                                                                                    |
|                                                   |              | Connector Timeout (s): 4                                                                                                    |

#### 添加模块:

下拉 IO 选项-DEVICES-SCAN;搜索主站,选择 Device 2(EtherCAT)-OK

| 解决方案资源管理器                                                                                                    |                                                                                 | <b>т</b> ∓ Х                                                                   | TEST1030 4 ×                                    |
|----------------------------------------------------------------------------------------------------|---------------------------------------------------------------------------------|--------------------------------------------------------------------------------|-------------------------------------------------|
| 00000-0-0-0-0-0-0-0-0-0-0-0-0-0-0-0-0-0-                                                                                                    | -                                                                               |                                                                                | Num Device                                      |
| 世家解决方案资源管理器(Ctrl+;)                                                                                                    |                                                                                 | Q                                                                              |                                                 |
| ● 新述方案 TEST1030°(1 个項目)     TEST1030     ESVTEM     Elicense     For Real-Time     Tasks     Knutes     Type System     ETCOM Objects     MOTION |                                                                                 |                                                                                |                                                 |
|                                                                                                    |                                                                                 |                                                                                |                                                 |
| SAFETY<br>C++<br>ANALYTICS                                                                                                    |                                                                                 |                                                                                | 错误列去                                            |
| SAFETY<br>SAFETY<br>C++<br>ANALYTICS<br>VO<br>Devices                                                                                            |                                                                                 |                                                                                | 错误列去<br>新人致150克来                                |
| SAFETY<br>C++<br>ANALYTICS<br>VO<br>Pevices<br>Mappings                                                                                          | 10<br>10                                                                        | 添加新项(W)<br>添加现有项(G)<br>Add New Folder                                          | 错误列表<br>● ▲ ● ● + 亡来<br>Ins<br>Shift+Alt+A<br>p |
| SAFETY<br>C++<br>ANALYTICS<br>VO<br>C++<br>Devices<br>Devices<br>Mappings                                                                        | ם<br>ס                                                                          | 添加斯项(W)<br>添加現有项(G)<br>Add New Folder<br>Export EAP Config F                   | HR291☆<br>Ins<br>Shift+Alt+A<br>r               |
| SAFETY<br>C++<br>ANALYTICS<br>VO<br>*** Devices<br>*** Mappings                                                                                  |                                                                                 | 添加許项(W)<br>添加現有项(G)<br>Add New Folder<br>Export EAP Config F<br>Scan           | 田辺辺安<br>Ins<br>Shift+Alt+A<br>ile               |
| SATETY                                                                                                    | 10<br>10<br>10<br>10<br>10<br>10<br>10<br>10<br>10<br>10<br>10<br>10<br>10<br>1 | 添加新項(W)<br>満加現有項(G)<br>Add New Folder<br>Export EAP Config F<br>Scan<br>未満に(P) | 構現列後<br>Ins<br>Shift+Alt+A<br>G<br>Clrl+V       |

#### 模块插槽数据(IOLINK 模式):

资源管理器下方找到模块 FNI-ECT-508-105-M 选择 Slots 选择需要的插槽数据进行配置 插槽 0~7 为 PIN4 功能 插槽 8~15 为 PIN2 功能

| TwinCAT Project27 - TcXaeShell           文件(F)         編集(E)         観思(V)         現目(P)         生成(B)         講話(D)         TwinCAT           O + O         〇         〇         〇         〇         〇         〇         〇         〇         〇         〇         〇         〇         〇         〇         〇         〇         〇         〇         〇         〇         〇         〇         〇         〇         〇         〇         〇         〇         〇         〇         〇         〇         〇         〇         〇         〇         〇         〇         〇         〇         〇         〇         〇         〇         〇         〇         〇         〇         〇         〇         〇         〇         〇         〇         〇         〇         〇         〇         〇         〇         〇         〇         〇         〇         〇         〇         〇         〇         〇         〇         〇         〇         〇         〇         〇         〇         〇         〇         〇         〇         〇         〇         〇         〇         〇         〇         〇         〇         〇         〇         〇         〇 | TwinSAFE PLC 团队(M) Scop<br>se - TwinCAT RT (x64) -<br>TwinCAT Project27 - <local></local>                                                                                                    | pe 工具(T) 窗口(W)<br>▶附加 ▼<br>▼ <sub>ま</sub> ◎ Unt                                                                                                    | 帮助(H)<br>- 声<br>itled2 -                                                                                                   | -<br> - <u>7</u> } ■ | -   <b>교 / 교</b><br>( 1 : ? : 네                                                                                                    | ± <b>2 0 0 •</b><br>0   4 4 4                                                                                                    | 100.                                                                                                    | Y |
|----------------------------------------------------------------------------------------------------|----------------------------------------------------------------------------------------------------|----------------------------------------------------------------------------------------------------|----------------------------------------------------------------------------------------------------|----------------------|----------------------------------------------------------------------------------------------------|----------------------------------------------------------------------------------------------------|----------------------------------------------------------------------------------------------------|---|
|                                                                                                    | AIN TwinCAT Project27 ><br>General EtherCAT DC Proces                                                                                                    | s Data Pic Slots<br>Module                                                                                                    | Startup CoE - Online Onlin<br>ModuleIdent                                                                                  | ne                   | Module<br>IO Dinital IN                                                                                                    | Module1d                                                                                                    | Description                                                                                                    | _ |
| POUS     MAIN (PRG)     VISUs     Wisks (Pl(Task2)     MAIN     Wisks(Pl(Task2)     Wiskled2.zmc     Ol Unbilded2.zmc     SAFETY     SAFETY     AANALYTICS                                                                                                    | (10-Link Port 1     (0-Link Port 1     (0-Link Port 2     (0-Link Port 3     (0-Link Port 3     (0-Link Port 4     (0-Link Port 4     (0-Link Port 7     (0-Link Port 7     (0-Link | IOL_IO_8_Bbyte<br>IOL_IO_8_Bbyte<br>IOL_IO_8_Bbyte<br>IOL_IO_8_Bbyte<br>IOL_IO_8_Bbyte<br>IOL_IO_8_Bbyte<br>IOL_IO_8_Bbyte<br>IOL_IO_8_Bbyte<br>Digital_OUT<br>Digital_OUT | 0x0000130B<br>0x0000130B<br>0x0000130B<br>0x0000130B<br>0x0000130B<br>0x0000130B<br>0x0000130B<br>0x0000130B<br>0x00001201 | X                    | D Digital_IN           © IOL_1_byte           © IOL_1_byte | 0x00001101<br>0x00001102<br>0x00001103<br>0x00001104<br>0x00001105<br>0x00001106<br>0x00001107<br>0x00001108<br>0x00001109<br>0x0000110A | Logitati-my<br>loc-link 18 pter Input Process Data<br>10-Link 28 pter Input Process Data<br>10-Link 48 pter Input Process Data<br>10-Link 68 pter Input Process Data<br>10-Link 18 pter Input Process Data<br>10-Link 18 pter Input Process Data<br>10-Link 18 pter Input Process Data<br>10-Link 28 pter Input Process Data                                          |   |
| ■ VO     ■ © Device     ■ © Device     ■ mage     ■ mage     ■ mage     ■ mage     ■ mage     ■ mage     ■ mage     ■ mage     ■ mage     ■ Outputs     ■ FrmOtchi     ■ FrmOtchi     ■ Powchi                                                                                                    | 10 Function Port 2 Pin 2<br>10 Function Port 3 Pin 2<br>10 Function Port 4 Pin 2<br>10 Function Port 5 Pin 2<br>10 Function Port 5 Pin 2<br>10 Function Port 7 Pin 2                                                                                                    | Digital_OUT<br>Digital_OUT<br>Digital_OUT<br>Digital_OUT<br>Digital_OUT<br>Digital_OUT                                                                                     | 0x00001201<br>0x00001201<br>0x00001201<br>0x00001201<br>0x00001201<br>0x00001201                                           |                      | 10 Digital_OUT<br>© IOL_0_1byte<br>© IOL_0_2byte<br>© IOL_0_6byte<br>© IOL_0_6byte<br>© IOL_0_6byte<br>© IOL_0_10byte<br>© IOL_0_10byte<br>© IOL_0_24byte<br>© IOL_0_24byte                                                                                                    | 0x00001201<br>0x00001202<br>0x00001203<br>0x00001204<br>0x00001205<br>0x00001205<br>0x00001207<br>0x00001208<br>0x00001208               | Digital-OUT<br>IO-Link 1 Byte Output Process Data<br>IO-Link 2 Byte Output Process Data<br>IO-Link 8 Byte Output Process Data<br>IO-Link 6 Byte Output Process Data<br>IO-Link 8 Byte Output Process Data<br>IO-Link 16 Byte Output Process Data<br>IO-Link 16 Byte Output Process Data<br>IO-Link 16 Byte Output Process Data<br>IO-Link 24 Byte Output Process Data | v |

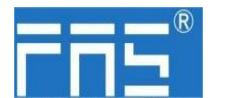

#### 模块插槽 PIN2 数据设置:

若从站模块有输出信号接入,主站模块 PIN2 必须打开,在程序里给予赋值-----组态完成! 当变量 Output PIN2 置为 1 时,PIN2 使能 置为 0 时, PIN2 关闭

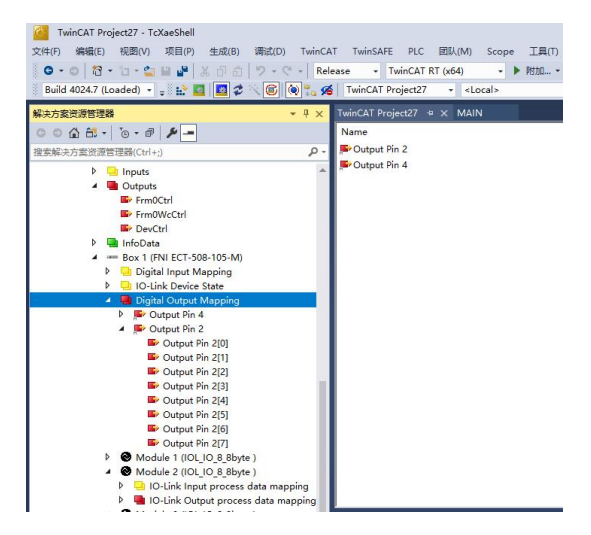

#### 模块从站数据设置(COE 设置):

资源管理器下方找到模块 FNI-ECT-508-105-M 点击 COE-On-line

| 1 | 001010  | in E comgaradon bata i oran |    |                            |
|---|---------|-----------------------------|----|----------------------------|
| É | 8100:0  | IO-Link Service Data Port.0 |    | > 6 <                      |
|   | 8100:01 | Index                       | RW | 0x0041 (65)                |
|   | 8100:02 | Subindex                    | RW | 0x00 (0)                   |
|   | 8100:03 | Length                      | RW | 0x02 (2)                   |
|   | 8100:04 | Data                        | RW | FF FF 00 00 00 00 00 00 00 |
|   | 8100:05 | Control                     | RW | 0x00 (0)                   |
|   | 8100:06 | Error Code                  | RO | 0x0000 (0)                 |
| ÷ | 8110:0  | IO-Link Service Data Port.1 |    | > 6 <                      |
| ÷ | 8120:0  | IO-Link Service Data Port.2 |    | > 6 <                      |
| ÷ | 8130:0  | IO-Link Service Data Port.3 |    | > 6 <                      |
| + | 8140:0  | IO-Link Service Data Port.4 |    | > 6 <                      |
| + | 8150:0  | IO-Link Service Data Port.5 |    | > 6 <                      |
| ÷ | 8160:0  | IO-Link Service Data Port.6 |    | > 6 <                      |
| + | 8170:0  | IO-Link Service Data Port.7 |    | > 6 <                      |
|   |         |                             |    |                            |

- 8100: 0 :主站 Pro 0 端口数据设置 8110: 0 :主站 Pro 1 端口数据设置
- 8120: 0 :主站 Pro 2 端口数据设置
- 8130: 0 :主站 Pro 3 端口数据设置
- 8140:0 :主站 Pro 4 端口数据设置
- 8150:0 :主站 Pro 5 端口数据设置
- 8160:0 :主站 Pro 6 端口数据设置
- 8170:0 :主站 Pro 7 端口数据设置

#### 根据从站模块说明书进行参数 数据设置

| Index:      | 索引      |        |          |          |
|-------------|---------|--------|----------|----------|
| Subindex:   | 子索引     |        |          |          |
| Length:     | 数据长度    | BYTE 型 | (读取或写入时, | 先填写数据长度) |
| Data:       | 数据映射    |        |          |          |
| Control:    | 1=读取 2: | =写入    |          |          |
| Error code: | 错误代码    |        |          |          |

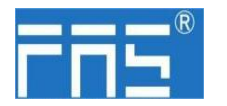

IOLINK 从站配置(此功能为在线配置,从站与主站应保持正常通讯)

(1) 需要配置 IOLINK 从站时,应写设置 Pin4 为 IOLINK 功能, Control 写入 2 数据配置完 成 从站生效配置;

注意 Index, Subindex 输入值为十进制, Data 输入输出 值为十六进制;

(2) FAS 从站常用索引功能:

例: a. 输入输出配置: Index =65, Subindex=0; 下图为从站配置举例:

|                          | 功能说明           |        |   |   |   |    |    |   |   | Ж | 站  |    |    | đi. |                  |    |    |   |   |   |   |    |    |   | h | 人站 | 扩月 | 丧 |   |    |    |   |   |   |
|--------------------------|----------------|--------|---|---|---|----|----|---|---|---|----|----|----|-----|------------------|----|----|---|---|---|---|----|----|---|---|----|----|---|---|----|----|---|---|---|
| IP67防护等                  | 20             | 端口号    | 7 | 6 | 5 | 4  | 3  | 2 | 1 | 0 | 7  | 6  | 5  | 4   | 3                | 2  | 1  | 0 | 7 | 6 | 5 | 4  | 3  | 2 | 1 | 0  | 7  | 6 | 5 | 4  | 3  | 2 | 1 | 0 |
| 级产品对应<br>PIN脚            | and the second | 对应PIN脚 |   |   |   | PI | N4 |   |   |   |    |    |    | PI  | N2               |    |    |   |   |   |   | PI | N4 |   |   |    |    |   |   | PI | N2 |   |   |   |
| IP20防护等<br>级产品对应<br>PIN脚 |                | 端口号    | 8 | 7 | 6 | 5  | 4  | 3 | 2 | 1 | 16 | 15 | 14 | 13  | <mark>1</mark> 2 | 11 | 10 | 9 | / |   |   |    |    |   |   |    |    |   |   |    |    |   |   |   |
| 2进制值(0                   | 表示输入,1清        | 長示输出)  | 1 | 1 | 1 | 1  | 1  | 1 | 1 | 1 | 1  | 1  | 1  | 1   | 1                | 1  | 1  | 1 | 1 | 1 | 1 | 1  | 1  | 1 | 1 | 1  | 1  | 1 | 1 | 1  | 1  | 1 | 1 | 1 |
| 16进行                     | 制值(填入到Da       | ata)   |   | I | F |    |    | 1 | F |   |    |    | F  |     |                  | 1  | F  |   |   | 1 | 7 |    |    | I | 7 |    |    | 1 | ? |    |    | F | 0 |   |

例如:从站模块 DI/DO 需求为 全输出(FFFF) Index=65(从站说明书得知) Subindex=0 Length=2 Data=FFFF Control=2 →Enter 写入成功,模块配置变为全输出

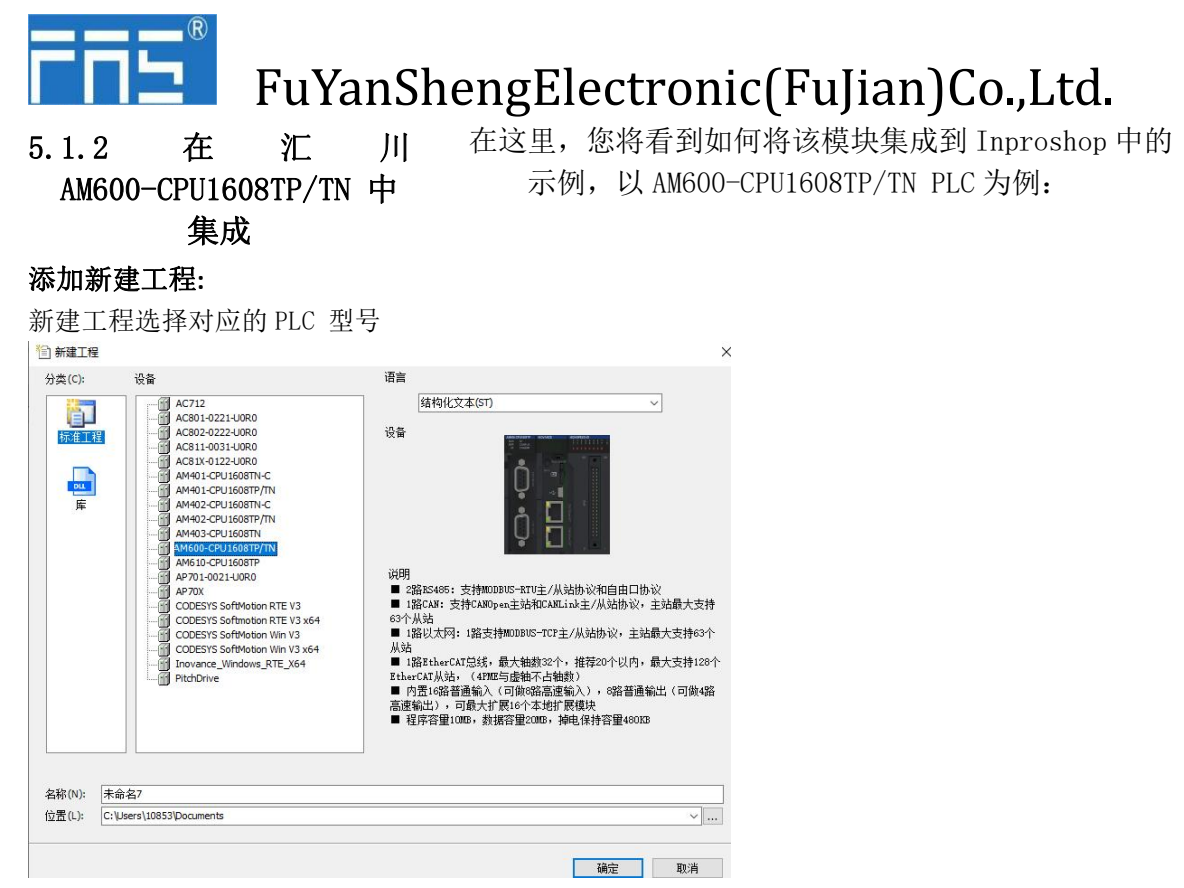

#### 添加模块:

双击网络组态----点击导入 ECT 文件----选择主站描述文件 FNI-ECT-506-105-M

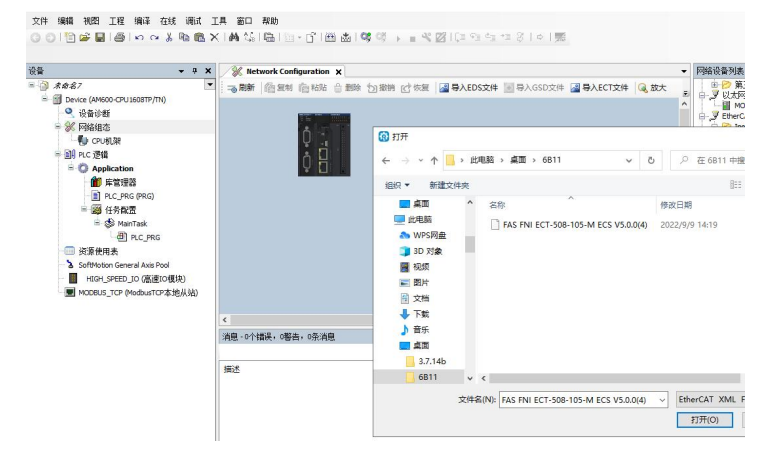

单击 PLC--- 勾选 EtherCAT 主站 --- 选择左侧设备 ----- 右击 ETHERCAT---- 扫描设备

| 2 m                                                                                                    |        | - • x 🍾                         | K N | letwork Configuration 🗙 |                |                                                            |                   |              |   |
|----------------------------------------------------------------------------------------------------|--------|---------------------------------|-----|-------------------------|----------------|------------------------------------------------------------|-------------------|--------------|---|
| 未命名7     ま命名7     日間 Device (AM600-CPU 1608     日間)                                                                                                    | R<br>X | 杨阳                              | ŝ   | #  @ EN @ HAL @ H       |                | 助將 🕑 恢复 🔛 导入E                                              | DS文件 🔄 导入GSD文件 📓  | 导入ECT文件 🔍 故大 | ¢ |
| <ul> <li>Q 设备诊断     <li>&gt;      <li>&gt;      </li> <li>&gt;      </li> <li>&gt;      </li> <li>&gt;       </li> <li>&gt;        </li> <li>&gt;        </li> <li>&gt;        &gt;       &gt;       &gt;       &gt;       &gt;       &gt;       &gt;       &gt;       <!--</td--><td></td><td>Refactoring</td><td>•</td><td></td><td>y cost</td><td>□ Modbus 主站</td><td>□ Modbus 从站</td><td>□ 自由协议</td><td></td></li></li></li></li></li></li></li></li></li></li></li></li></li></li></li></li></li></li></li></li></li></li></li></li></li></li></ul> |        | Refactoring                     | •   |                         | y cost         | □ Modbus 主站                                                | □ Modbus 从站       | □ 自由协议       |   |
| 🚺 EtherCAT机架                                                                                                    | 8      | 属性                              |     | Q 👔 👘                   | PCONT          | □ Modbus 主站                                                | □ Modbus 从站       | □ 自由协议       |   |
| - 🕼 CPU机架<br>ー 副 PLC 逻辑<br>ー 〇 Application                                                                                                    | 111    | 添加对象<br>添加文件夹<br>添加设备           |     | ¢ 🗄                     | JCANO<br>JEthe | □CANopen 主站<br>rnet                                        | □ CANlink 主站      | □CANlink 从站  |   |
| ▲ 麻管理器                                                                                                    |        | 扫描设备                            |     |                         |                | □ ModbusTCP 主站                                             | ☑ ∎odbusTCP 从站    | □ Melsec 主站  |   |
| 画 PLC_PRG (P<br>日 編 任务政策<br>日 録 ETHERC<br>一 部 ETHERC                                                                                                    | oĩ     | 禁用设备<br>更新设备<br>编辑对象<br>编辑对象,使用 |     |                         | ¥Ethe<br>≸Ethe | rCAT<br><b>⊠ EtherCAT 主站</b><br>rNet/IP<br>□ EtherNet/IP主站 | □EtherNet/IP从站    |              |   |
| — ④ PLC<br>— ① 资源使用表<br>— 》 SoftMotion General J                                                                                                    |        | 编辑IO映射<br>从CSV导入映射<br>导出映射到CSV  |     |                         |                |                                                            |                   |              |   |
| MODBUS_TCP (Mode                                                                                                    |        | 折叠Application<br>仿真             | M   | 个错误,0警告,0条消息            |                | - <b>0</b> 0个错                                             | 浸 🕒 0 个智告 🔒 0 个消息 | ]×¥          | > |

#### 第 20 页 共 22 页

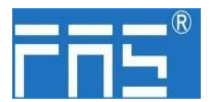

#### 模块插槽数据:

双击左侧设备框模块 FNI-ECT-508-105-M ------槽配置------选择需要的插槽数据进行配置 插槽 0~7 为 PIN4 功能 插槽 8~15 为 PIN2 功能

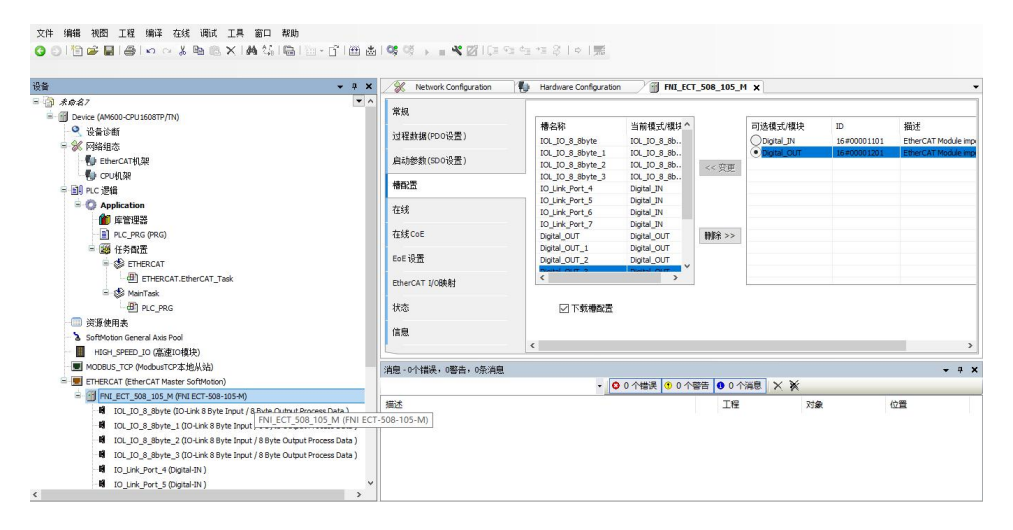

#### 模块插槽 PIN2 数据设置:

若从站模块有输出信号接入,主站模块 PIN2 必须打开,在程序里给予赋值-----组态完成! 当变量 Output PIN2 地址 置为1时, PIN2 使能 置为0时, PIN2 关闭

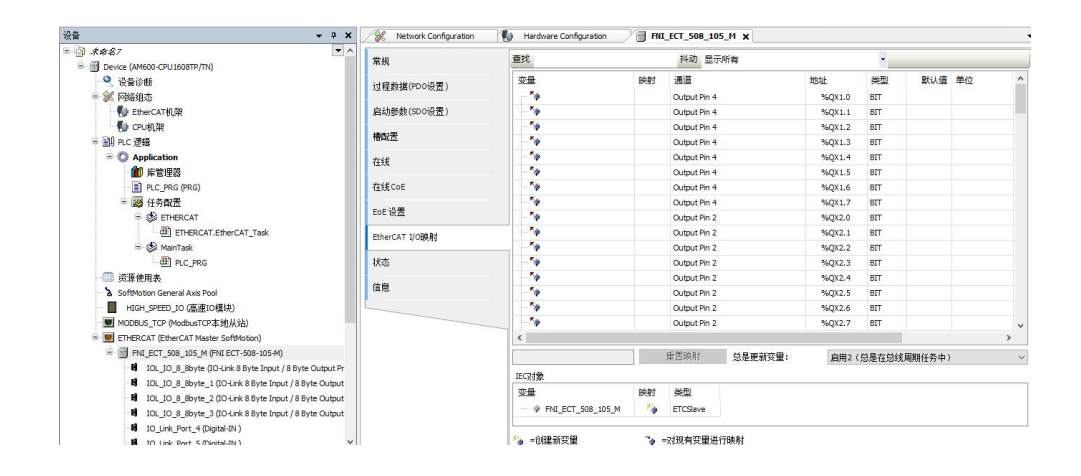

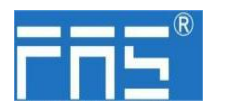

#### 6 附录

- 6.1. 包含的材质
- FNI ECT 包含以下零部件
  - I/0-块
  - •4 个盲塞 M12
  - 接地母线
  - 螺纹 M4x6
  - 20个标签
- 6.2. 订货代码

| FNI E                                         | CT-50x-105-M |
|-----------------------------------------------|--------------|
| AS 网络接口 ————————————————————————————————————  |              |
| 多种工业通讯协议 ———————————————————————————————————— |              |
| 功 能                                           |              |
| 06=IP 67 IO-Link 主站模块, 8 IO-Link 端口 Port4~7无  | 10输出         |
| 508 = IP 67 IO-Link 主站模块, 8 IO-Link 端口<br>仮本  |              |
| 05=显示版本                                       |              |
| 机械参数                                          |              |
| A=压铸锌壳体                                       |              |
| 数据传输: 2 x M12x1 母螺纹                           |              |
| 电源连接: 公螺纹 / 母螺纹 (L−Code)                      |              |

传感器连接: 8 x M12x1母螺纹

| 6.3 订货信息          |        |
|-------------------|--------|
| 产品订货代码            | 订货代码   |
| FNI ECT-506-105-M | 006B31 |